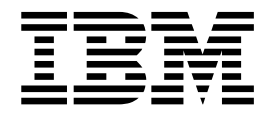

# **Trading Partner Conversion**

Version 5.2

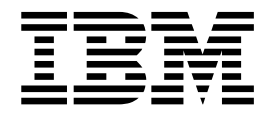

# **Trading Partner Conversion**

Version 5.2

Note

Before using this information and the product it supports, read the information in "Notices" on page 23.

#### Copyright

This edition applies to Version 5 Release 2 of Sterling B2B Integrator and to all subsequent releases and modifications until otherwise indicated in new editions.

© Copyright IBM Corporation 2000, 2015. US Government Users Restricted Rights – Use, duplication or disclosure restricted by GSA ADP Schedule Contract with IBM Corp.

## Contents

| 1 |
|---|
| 1 |
|   |
| 2 |
|   |
| 2 |
|   |
| 2 |
| 3 |
| 5 |
|   |
| 5 |
|   |
| 5 |
|   |
| 7 |
| 7 |
| ) |
|   |
|   |
| l |
|   |
| Ĺ |
|   |

| Sterling Gentran:Server for iSeries Trading        |    |
|----------------------------------------------------|----|
| Partner Data Conversion                            | 11 |
| Prepare iSeries Trading Partner Data for           |    |
| Conversion                                         | 12 |
| Convert iSeries Trading Partner Data               | 12 |
| Import Converted iSeries Data                      | 14 |
| Convert Sterling Gentran:Basic for zSeries Trading |    |
| Partner Data                                       | 14 |
| Sterling Gentran:Basic for zSeries Trading Partner |    |
| Data Conversion.                                   | 14 |
| Prepare zSeries Trading Partner Data for           |    |
| Conversion                                         | 15 |
| Convert zSeries Trading Partner Data               | 15 |
| Import Converted zSeries Data                      | 20 |
| After Converting Trading Partner Data              | 21 |
| Business Processes in Converted Envelope           |    |
| Definitions.                                       | 21 |
| Map-Related Considerations When Converting         |    |
| Trading Partner Data                               | 21 |
| -                                                  |    |
| Notices                                            | 23 |

## **Trading Partner Conversion**

Sterling B2B Integrator provides time- and effort-saving conversion utilities to easily transfer trading partner data from other applications into Sterling B2B Integrator.

## **Trading Partner Data Conversion Basics**

You can transfer trading partner data from the following Gentran applications into Sterling B2B Integrator:

| Application                                     | Version(s) supported for trading partner conversion           |
|-------------------------------------------------|---------------------------------------------------------------|
| Sterling Gentran:Server for UNIX                | 5.3 and 6.0                                                   |
| Sterling Gentran:Server for Windows             | 3.2 or later                                                  |
| Sterling Gentran:Server for iSeries             | Sterling Gentran:Server for iSeries 3.0, 3.1, 3.2 and 3.3     |
| Sterling Gentran:Basic <sup>®</sup> for zSeries | Sterling Gentran:Basic for zSeries 6.0, 6.1, 6.2, 6.3 and 6.4 |

Using provided conversion utilities, you can convert trading partner data into an XML format for import into Sterling B2B Integrator. You can also create XML documents for exporting trading partner information out of Sterling B2B Integrator. The ability to import and export trading partner data enables you to:

- Migrate trading partner data, such as envelopes and codes, from one system to another, or from a test system to a production system.
- Bypass much of the manual setup of trading profiles required during migration activities.
- More easily troubleshoot difficulties, because you can export trading partner data and send the .xml file to IBM<sup>®</sup> Customer Support.
- Back up your trading partner data.

Any time you import data into Sterling B2B Integrator, it saves a copy of the pre-existing related data that was saved in Sterling B2B Integrator prior to your import operation, so that you can save a backup file.

### **Data Conversion Types**

The conversion of trading partner data generates inbound and outbound envelope data for your trading partner profiles. The following table indicates the trading partner data converted, depending on your conversion type:

| Co | onversion type                                                                   | Data generated                                                          |
|----|----------------------------------------------------------------------------------|-------------------------------------------------------------------------|
| •  | From a standard format to application<br>format<br>From a standard format to XML | Inbound envelope and an outbound acknowledgment envelope, if configured |

| Conversion type                                                                                         | Data generated                                                                                       |
|----------------------------------------------------------------------------------------------------|----------------------------------------------------------------------------------------------------|
| <ul><li>From an application format to a standard format</li><li>From XML to a standard format</li></ul> | Outbound envelope and an outbound acknowledgment envelope, if configured                             |
| From one standard format to another                                                                     | Inbound envelope, an outbound envelope,<br>and an outbound acknowledgment<br>envelope, if configured |

The XML file created includes the following envelopes, according to the standard used:

- EDIFACT (Inbound and Outbound) and Outbound acknowledgment
  - UNH/UNT Syntax 4
  - UNG/UNE Syntax 4
  - UNB/UNZ Syntax 4
- ASC X12 (Inbound and Outbound) and Outbound acknowledgment
  - ST/SE
  - GS/GE
  - ISA/IEA
- Japanese Center for Informatization of Industry (CII)
- Tradacoms (zSeries conversion only)
  - STX/END

## **Convert Sterling Gentran:Server for UNIX Trading Partner Data**

## Sterling Gentran:Server for UNIX Trading Partner Data Conversion

The Sterling Gentran:Server for UNIX conversion utility converts the following trading partner data objects:

- Document envelopes
- Control numbers
- Code lists (optional)

Use the appropriate conversion utility to convert Sterling Gentran:Server for UNIX trading partner data into a format that Sterling B2B Integrator can use. The utility you use depends on your operating system environment. If Sterling B2B Integrator is installed in a:

- UNIX or LINUX environment, use the convert.sh utility.
- Windows environment, use the convert.cmd utility.

**Note:** The conversion utilities are product specific. Do not use winconvert.cmd or winconvert.sh to convert Sterling Gentran:Server for UNIX trading partner data.

## Prepare UNIX Trading Partner Data for Conversion About this task

Before you convert trading partner data, complete the following steps:

## Procedure

- 1. Prepare the document envelope for overdue time limit on outbound data requiring acknowledgment. To enable the convert.sh utility to convert the overdue time limit on outbound trading profile data that requires an acknowledgment, you must create the appropriate document envelope. When creating the document envelope, request an acknowledgement and specify the amount of time, in hours, within which you must receive the acknowledgment.
- 2. Unload the files to convert. From Sterling Gentran:Server for UNIX, unload the organization, trading partner, and code data that you plan to convert, and save the files that make up the data (org.unl, tp.unl, and generic.unl files). For more information, see the Sterling Gentran:Server for UNIX documentation.

**Note:** To ensure that you convert the most current data, perform this unload function immediately before running the convert.sh utility.

- **3**. Copy the org.unl, tp.unl, and generic.unl files to the following conversion directory: */install\_dir/*install/tp\_import/gentran/source
- 4. Edit the conversion properties file.

To enable the convert.sh utility to convert a generic.unl file:

- a. Navigate to /*install\_dir*/install/tp\_import/gentran.
- b. Edit the converter.properties file.
- c. Locate the sterlingcommerce.si.gentran.quantity property.
- d. Change the quantity value for the sterlingcommerce.si.gentran.quantity property from 2 to 3 so that the property looks like this: sterlingcommerce.si.gentran.quantity=3
- 5. Determine if you are converting EDIFACT trading partner data:

| If  | Then                                                                                                    |  |
|-----|----------------------------------------------------------------------------------------------------|--|
| No  | Skip this step.                                                                                              |  |
|     | Enable the convert.sh utility to convert the EDIFACT decimal separator character:                            |  |
| V   | 1. Use Sterling B2B Integrator to create an EDIFACT outbound Syntax 4 UNB/UNZ envelope.                      |  |
| Yes | 2. Specify the envelope properties to use non-standard delimiters.                                           |  |
|     | <b>3</b> . For the decimal separator, indicate the character to use to identify different CII multi details. |  |

#### Results

You can now convert the trading partner data.

## Convert UNIX Trading Partner Data About this task

The conversion utility uses the Sterling Gentran:Server for UNIX trading partner code to create the document envelope name. Because the system does not allow certain characters to be used in the name, the conversion utility replaces any unsupported character that may be in your trading partner code with an

underscore. Unsupported characters are:  $! @ \# \% ^* () + ?, <> \{ \} [] | ; "' For example, a UNIX trading partner code of Y@#$%^&*()-G converts into a document envelope name of Y_$_&_-G.$ 

To convert trading partner data:

### Procedure

• Review the following command line options to define how you want to convert trading partner data (org.unl, tp.unl, and generic.unl files) to an .xml file. You can specify these command line options in any order:

| Option      | Description                                                                                                    | Example                                                                                   |
|-------------|----------------------------------------------------------------------------------------------------|-------------------------------------------------------------------------------------------|
| help        | Displays the Usage menu that<br>describes the available command line<br>options. Optional.                                                                                                    | convert.shhelp                                                                            |
| -properties | Filename path of the converter<br>properties file. This file provides key<br>parameter values to the convert.sh<br>utility. Optional.<br><b>Note:</b> When not specified, the<br>converter properties file defaults to<br>the directory <i>/install_dir/</i> install/<br>tp_import/gentran/<br>converter.properties.                                                                                                    | convert.sh -properties<br>/install_dir/install/tp_import/<br>gentran/converter.properties |
| -output     | Filename path of the .xml file created<br>by the utility. This .xml file contains<br>the output of all of the converted<br>trading partner data. Optional. If you<br>do not specify a name, the default<br>name is /install_dir/install/<br>tp_import/gentran/result/final.xml.<br>Consider specifying a name for the<br>.xml file that is meaningful to you. To<br>specify a name, type -output and the<br>desired file name—for example, to<br>specify partner as the name, type the<br>following command:<br>-output partner.xml | convert.sh -output partner.xml                                                            |

| Option  | Description                                                                                                    | Example                        |
|---------|----------------------------------------------------------------------------------------------------|--------------------------------|
| -report | Filename path of the following report files created by the utility:                                                                                                    | convert.sh -report partner.rpt |
|         | <ul> <li>convert.rpt – Details about the<br/>conversion process.</li> </ul>                                                                                                    |                                |
|         | <ul> <li>ConversionCtrlNumReport.xml –<br/>Details about data converted to<br/>control numbers.</li> </ul>                                                                                                    |                                |
|         | <ul> <li>ConversionReport.xml – Details<br/>about data converted to envelopes.</li> </ul>                                                                                                    |                                |
|         | • SynonymReport.xml- Details about data converted to code lists.                                                                                                    |                                |
|         | Optional.                                                                                                    |                                |
|         | Consider specifying a name for the<br>report files. To specify a name, type<br>-report and the new file name—for<br>example, to specify <i>partner</i> as the<br>name of convert.rpt, type the<br>following command: -report<br>partner.rpt |                                |

- Convert the trading partner data using the appropriate command.
  - For UNIX, enter: /install\_dir/install/tp\_import/convert.sh
  - For Windows, enter: \install\_dir\install\tp\_import\convert.cmd

**Note:** Append the appropriate parameters to further qualify how the data gets converted.

• Review the reports created by the utility to determine if any errors or warnings occurred during the conversion.

#### Results

You can now import the converted data into Sterling B2B Integrator.

## Import Converted UNIX Data About this task

After you have converted your trading partner data, you can import the data into Sterling B2B Integrator. To complete the import process:

#### Procedure

1. Import the final.xml file (or the renamed .xml output file) into Sterling B2B Integrator.

**Note:** You may encounter the following error during the import of the .xml file into Sterling B2B Integrator:

Code List :: [TABLE NAME \*\*BIG\*\*][][] :: create :: FAILED :: [IBM][CLI Driver][DB2/SUN] SQL0964C The transaction log for the database is full. SQLSTATE=57011

This error is related to conversion of the synonym tables. If this error occurs:

a. Increase the transaction log size in the database.

- b. Increase the JVM heapsize to 2048.
- c. Stop the system.
- d. Restart the system.
- e. Retry the import.
- 2. Review the import report to determine whether any errors occurred in the import process. Any object having an error associated with it (see the STATUS column) is not successfully imported. Therefore, you must correct the error and import the object again.
- **3**. Review the imported document envelopes, control numbers, code lists and, if necessary, modify them as needed.

#### Results

You can now create complete trading partner profiles and perform related map conversion tasks. Use the Map Editor Sterling Gentran:Server for UNIX map conversion utility to convert the maps.

For more information about maps related to your converted trading partner data, see *Map-Related Considerations When Converting Trading Partner Data*.

## **Convert Sterling Gentran:Server for Windows Trading Partner Data**

## Sterling Gentran:Server for Windows Trading Partner Data Conversion

The Sterling Gentran:Server for Windows conversion utility converts the following trading partner data objects:

- Document envelopes
- Control numbers
- Code lists

Use the appropriate conversion utility to convert your Sterling Gentran:Server for Windows trading partner data into the format that Sterling B2B Integrator can use. The utility you use depends on your operating system environment. If Sterling B2B Integrator is installed in:

- An AIX/HP/Solaris (UNIX) platform environment, execute the winconvert.sh command from the *install\_dir*/tp\_import directory on the machine where Sterling B2B Integrator is installed.
- A Windows environment, execute the **winconvert.cmd** command at the prompt in the *install\_dir*\tp\_import directory on the PC.

The trading partner conversion process converts cross-reference, location, and lookup table data. After conversion, this data is mapped differently in Sterling B2B Integrator. For information, see *Trading Partner Cross-Reference, Location, and Lookup Table Conversion from Sterling Gentran:Server for Windows*.

**Note:** The conversion utilities are product specific. Do not use the convert.cmd or convert.sh to convert Sterling Gentran:Server for Windows trading partner data.

## Prepare Windows Trading Partner Data for Conversion About this task

Before you convert the trading partner data, complete the following steps:

### Procedure

1. Export the data to convert. From Sterling Gentran:Server for Windows, export the trading partner profile data that you plan to convert and save the .par files that make up the data. For more information, see the Sterling Gentran:Server for Windows documentation.

#### CAUTION:

To ensure that you convert the most current information, perform the export function immediately before running the winconvert.cmd or winconvert.sh utility.

- 2. Group the .par files according to the EDI code used by the trading partners:
  - **a**. Create a separate directory for each different EDI code used by the trading partners.
  - b. Copy each set of .par files that share the same EDI code to the respective directory.
- 3. Determine if you are implementing CII:

| If  | Then                                                                                                    |  |
|-----|----------------------------------------------------------------------------------------------------|--|
| No  | Skip this step.                                                                                                    |  |
| Yes | <ol> <li>Create a separate directory for trading<br/>partner data that includes CII<br/>information.</li> <li>Use Sterling B2B Integrator to set the<br/>operation mode for CII inbound<br/>envelope properties to either test or<br/>production.</li> </ol> |  |

### Results

You can now convert the trading partner data.

## Convert Windows Trading Partner Data About this task

To convert trading partner data:

### Procedure

- On the host computer where Sterling B2B Integrator is installed, navigate to the \*install\_dir*\install\tp\_import directory.
- Review the following command line options to define how you want to convert trading partner data (.par files) to an .xml file. You can specify these command line options in any order:

| Option      | Description                                                                                                    | Example                                                                                                    |
|-------------|----------------------------------------------------------------------------------------------------|----------------------------------------------------------------------------------------------------|
| -dir        | Directory where the .par files<br>(trading partner data) are<br>saved. Enables the script to<br>convert all the .par files in<br>this directory into an .xml<br>file. Required when<br>converting a batch of .par<br>files and not using the<br>-singleparfile option (see<br>-singleparfile). Directory can<br>contain only like partners<br>(for example, all XML).                                                                                                    | winconvert.cmd -dir <.par<br>files directory path><br><i>-sysedicode ABC</i><br>where <i>ABC</i> is the system EDI<br>code. |
|             | When converting a batch of<br>.par files, each file must<br>maintain the same EDI code<br>(you can repeat the<br>conversion procedure for<br>each directory of .par files<br>having a different EDI code)                                                                                                    |                                                                                                    |
| -sysedicode | Sterling Gentran:Server for<br>Windows EDI code for the<br>partner profile. This code<br>will be used as the<br>ReceiverID for the inbound<br>envelope definitions (ISA, GS<br>and ST). Required.                                                                                                    | winconvert.cmd -dir <.par<br>files directory path><br><i>-sysedicode ABC</i><br>where <i>ABC</i> is the system EDI<br>code. |
|             | If you do not supply the<br>sysedicode, the utility<br>continues executing. For<br>example, if you run<br>winconvert.cmd<br>-singleparfile PETZONE.PAR,<br>the utility reports that<br>sysedicode is missing, prints<br>the usage menu, and<br>continues to create the .xml<br>and report file.<br><b>Note:</b> The conversion<br>defaults the receiver ID<br>value. If you do not want to<br>use the default Receiver ID<br>value, you must edit the<br>envelopes in Sterling B2B<br>Integrator after conversion. |                                                                                                    |

| Option         | Description                                                                                                    | Example                                                                                                    |
|----------------|----------------------------------------------------------------------------------------------------|----------------------------------------------------------------------------------------------------|
| -output        | Filename path of the .xml file<br>created by the utility. This<br>.xml file contains the output<br>of all of the converted<br>trading partner data.<br>Optional.                                                                                                | winconvert.cmd -output<br>partner.xml -dir <.par files<br>directory path> <i>-sysedicode</i><br><i>ABC</i><br>where <i>ABC</i> is the system EDI<br>code. |
|                | Consider specifying a<br>meaningful name for the<br>.xml file. To specify a name,<br>type -output and the new file<br>name—for example, to<br>specify <i>partner</i> as the name,<br>type the following<br>command:-output<br>partner.xml                       |                                                                                                    |
|                | The default name is final.xml.                                                                                                    |                                                                                                    |
| -singleparfile | Name of a single .par file.<br>Enables the script to convert<br>the .par file to XML.<br>Required if not using -dir<br>option.                                                                                                    | winconvert.cmd<br>-singleparfile petzone.par<br>-sysedicode ABC<br>where ABC is the system EDI<br>code.                                                   |
| -report        | Filename path of the report<br>file created by the utility.<br>This report contains<br>information about the<br>conversion. Review this<br>report using a text editor to<br>determine if any errors or<br>warnings occurred during<br>the conversion. Optional. | winconvert.cmd -report<br>partner.rpt -dir <.par files<br>directory path> <i>-sysedicode</i><br><i>ABC</i><br>where <i>ABC</i> is the system EDI<br>code. |
|                | Consider specifying a<br>meaningful name for the<br>report file. To specify a<br>name, type -report and the<br>new file name—for example,<br>to specify <i>partner</i> as the<br>name, type the following<br>command:-report<br>partner.rpt                     |                                                                                                    |
|                | The default name is winconversion.rpt.                                                                                                    |                                                                                                    |
| -encoding      | Character encoding type.<br>Enables the script to<br>convert.par files to the<br>character encoding type<br>specified.                                                                                                    | winconvert.cmd<br>-singleparfile CII.par<br>-encoding SJIS <i>-sysedicode</i><br><i>ABC</i><br>where <i>CII.par</i> is the partner                        |
|                | The default is the UTF-8<br>character encoding type.<br>Optional.                                                                                                    | file name and <i>ABC</i> is the system EDI code.                                                                                                    |

• Convert the trading partner data using the appropriate command.

- For UNIX, enter: ./winconvert.sh
- For Windows, enter: winconvert.cmd

**Note:** Append the appropriate parameters to further qualify how the data gets converted.

• Determine if your a CII user using the winconvert.cmd utility:

| If  | Then                                                                                                    |
|-----|----------------------------------------------------------------------------------------------------|
| No  | Skip this step.                                                                                                    |
| Yes | Add the CII Syntax ID to the .xml result file<br>after you convert a Sterling Gentran:Server<br>for Windows trading profile file. The CII<br>Syntax ID is required in Sterling B2B<br>Integrator. |

• Verify that each value in the XML data is correct.

#### Results

You can now import the converted data into Sterling B2B Integrator.

## Import Converted Windows Data

### About this task

After you have converted your trading partner data, you can import the data into Sterling B2B Integrator. To complete the import process:

#### Procedure

- 1. Import the final.xml file (or the renamed .xml output file) into Sterling B2B Integrator.
- 2. Review the import report to determine whether any errors occurred in the import process. Any object having an error associated with it (see the STATUS column) is not successfully imported. Therefore, you must correct the error and import the object again.
- **3**. Review the imported document envelopes, control numbers, and code lists. If necessary, modify them as needed.

**Note:** If you converted using the winconvert.sh utility, all control number values (both local and global) from the outbound partner relationships are lost and reset to a value of "1." You must now open the outbound envelope definition in Sterling B2B Integrator and set the control number to the appropriate value.

- 4. Change related map details:
  - a. Change Application Integration map types to Sterling B2B Integrator (the map function must be set to Sterling Integrator).
  - b. Remove all standard or extended rules specific to Sterling Gentran:Server for Windows.

**Note:** For more information about maps related to your converted trading partner data, see *Map-Related Considerations When Converting Trading Partner Data*.

## Results

You can now create complete trading partner profiles.

## Trading Partner Cross-Reference, Location, and Lookup Table Conversion from Sterling Gentran:Server for Windows

To enable successful conversion, trading partner cross-reference, location, and lookup table data is mapped differently in Sterling B2B Integrator than in Sterling Gentran:Server for Windows.

| Sterling B2B<br>Integrator Table<br>Mapping | Sterling<br>Gentran:Server for<br>Windows Location<br>Table Mapping | Sterling<br>Gentran:Server for<br>Windows Lookup<br>Table Mapping | Sterling<br>Gentran:Server for<br>Windows<br>Cross-Reference<br>Table Mapping |
|---------------------------------------------|---------------------------------------------------------------------|-------------------------------------------------------------------|-------------------------------------------------------------------------------|
| LIST_NAME                                   | NAME                                                                | TABLE NAME                                                        | TABLE NAME                                                                    |
| SENDER_ID                                   | TPEDI_CODE                                                          |                                                                   |                                                                               |
| RECEIVER_ID                                 | <internal system<br="">User EDI code&gt;</internal>                 | <internal system<br="">User EDI code&gt;</internal>               | <internal system<br="">User EDI code&gt;</internal>                           |
| LIST_VERSION                                |                                                                     |                                                                   | ·                                                                             |
| SENDER_ITEM                                 | PRIMARY<br>REFERENCE CODE                                           | LOOKUP ITEM                                                       | PARTNER ITEM                                                                  |
| RECEIVER_ITEM                               | SECONDARY<br>REFERENCE CODE                                         |                                                                   | MY ITEM                                                                       |
| TEXT1                                       | ADDRESS1                                                            | TEXT1                                                             | TEXT1                                                                         |
| TEXT2                                       | ADDRESS2                                                            | TEXT2                                                             | TEXT2                                                                         |
| TEXT3                                       | ADDRESS3                                                            | TEXT3                                                             | TEXT3                                                                         |
| TEXT4                                       | CITY                                                                | TEXT4                                                             | TEXT4                                                                         |
| DESCRIPTION                                 | CONTACT NAME                                                        | DESCRIPTION                                                       | DESCRIPTION                                                                   |
| TEXT5                                       | STATE                                                               |                                                                   |                                                                               |
| TEXT6                                       | ZIP                                                                 |                                                                   |                                                                               |
| TEXT7                                       | COUNTRY                                                             |                                                                   |                                                                               |
| TEXT8                                       | TELEPHONE                                                           |                                                                   |                                                                               |
| TEXT9                                       | FAX                                                                 |                                                                   |                                                                               |

The following table shows the new data locations for your reference.

## **Convert Sterling Gentran:Server for iSeries Trading Partner Data**

## Sterling Gentran:Server for iSeries Trading Partner Data Conversion

The Sterling Gentran:Server for iSeries conversion utility converts the following trading partner data objects:

- Document Envelopes
- Control numbers

Use the *isconvert.sh* utility to convert your Sterling Gentran:Server for iSeries trading partner data, including cross-references, to a format that Sterling B2B Integrator can use.

**Note:** The trading partner data you plan to convert must have trading partner codes that conform to the format specified in the Sterling Gentran:Server for iSeries documentation.

## Prepare iSeries Trading Partner Data for Conversion About this task

Before you convert the trading partner data, complete the following steps:

#### Procedure

1. Export the data to convert.

From Sterling Gentran:Server for iSeries, export records containing trading partner information, including cross-references, that you plan to convert, and save the files. For more information, see the Sterling Gentran:Server for iSeries documentation.

**Note:** To convert the most current information, perform the export function immediately before running the isconvert.sh utility.

- 2. Rename exported files, using the following file extensions:
  - Partner profiles—for example, filename.par
  - Cross-references—for example, filename.crf
- **3.** Copy the renamed files to the */install\_dir/*install/tp\_import/gentran/source conversion directory.

#### Results

You can now convert the trading partner data.

## Convert iSeries Trading Partner Data About this task

To convert trading partner data:

#### Procedure

1. Review the following command line options to determine what additional parameters are needed for the command line to convert your trading partner data, including cross-references and inbound and outbound control number records (.par and.crf files), to an .xml file:

**Note:** Filename paths can be absolute or relative. You can specify these command line options in any order, except the -t and -q commands, which must be specified together in that order.

| Option          | Description                                                                                 | Example        |
|-----------------|---------------------------------------------------------------------------------------------|----------------|
| -p filename.par | Filename path of the trading<br>partner file. It must have the<br>.par extension. Required. | -p partner.par |

| Option          | Description                                                                                                    | Example                                                     |
|-----------------|----------------------------------------------------------------------------------------------------|-------------------------------------------------------------|
| -c filename.crf | Filename path of the trading<br>partner file. It must have the<br>.crf extension. Required.                                                                                                    | -c partner.crf                                              |
| -s sysEDIcode   | Sterling Gentran:Server for<br>iSeries system EDI code. This<br>code will be used as the<br>ReceiverID for the inbound<br>envelope definitions for<br>inbound ISA, UNB, UNG,<br>and UNH envelopes.<br>Required.                                                 | -s yourEDIcode                                              |
|                 | The conversion defaults the<br>Receiver ID value. If you do<br>not want to use the default<br>Receiver ID value, you must<br>edit the envelopes in Sterling<br>B2B Integrator after<br>conversion.                                                              |                                                             |
| -q qual         | Sterling Gentran:Server for<br>iSeries system EDI code<br>qualifier. Optional                                                                                                    | -q yourEDIcodeQualifier                                     |
| -x filename.xml | Filename path of the .xml file<br>created by the utility. This<br>.xml file contains the output<br>of all the converted trading<br>partner data. Optional.                                                                                                    | -x partner.xml                                              |
|                 | Consider specifying a<br>meaningful name for the<br>.xml file. The default name is<br>final.xml.                                                                                                    |                                                             |
| -r filename.rpt | Filename path of the report<br>file created by the utility.<br>This report contains<br>information about the<br>conversion. Review this<br>report using a text editor to<br>determine if any errors or<br>warnings occurred during<br>the conversion. Optional. | -r partner.rpt                                              |
|                 | Consider specifying a<br>meaningful name for the<br>report file. The default name<br>is isconversion.rpt.                                                                                                    |                                                             |
| -t tpCode       | Trading partner code to<br>convert. You can specify one<br>or more. Optional.                                                                                                    | -t VENDOR-1 VENDOR-2                                        |
|                 | The default is to convert all trading partner codes.                                                                                                    |                                                             |
| -q qual         | Trading partner code<br>qualifier corresponding to<br>the tpCode. Optional.                                                                                                    | -q 99<br>where 99 is the trading<br>partner code qualifier. |

 Convert the trading partner data, enter: install\_dir/install/tp\_import/ isconvert.sh

**Note:** Append the appropriate parameters to further qualify how the data gets converted.

3. Verify that each value in the XML data is correct.

#### Results

You can now import the converted data into Sterling B2B Integrator.

## Import Converted iSeries Data About this task

After you have converted your trading partner data, you can import the data into Sterling B2B Integrator. To complete the import process:

#### Procedure

- 1. Import the final.xml file (or the renamed .xml output file) into Sterling B2B Integrator.
- 2. Review the import report to determine whether any errors occurred in the import process. Any object having an error associated with it (see the STATUS column) is not successfully imported. Therefore, you must correct the error and import the object again.
- **3.** Review imported document envelopes and control numbers and, if necessary, modify them as needed.

#### Results

You can now create complete trading partner profiles and code lists, and perform related map conversion tasks. Use the Map Editor Sterling Gentran:Server for iSeries map conversion utility to convert the maps.

For more information about maps related to your converted trading partner data, see *Map-Related Considerations When Converting Trading Partner Data*.

## **Convert Sterling Gentran: Basic for zSeries Trading Partner Data**

## Sterling Gentran:Basic for zSeries Trading Partner Data Conversion

The Sterling Gentran:Server for zSeries conversion utility converts the following trading partner data objects:

- Document Envelopes
- Control numbers

Use the *mfconvert.sh* utility to convert Sterling Gentran:Basic for zSeries trading partner data to a format that Sterling B2B Integrator can use. The procedure converts some of the partner profile data, including inbound and outbound control number records and cross reference files.

**Note:** The trading partner data you plan to convert must have trading partner codes that conform to the format specified in the Sterling Gentran:Basic for zSeries documentation.

## Prepare zSeries Trading Partner Data for Conversion About this task

Before you convert the trading partner data, complete the following steps:

### Procedure

- Create the setup environment. This procedure creates the zos\_partners directory used for the transferred partner files and creates a customized version of the mfconvert.sh script (customized\_mf\_convert.sh) that you will use to execute the conversions. The customized script will contain all of the conversion parameters, saving you the task of entering them at the command line. Complete the task that is appropriate to your installation:
  - If converting to a UNIX-based system, enter: /install\_dir/install/ tp\_import/mfconvert.sh -setup
  - If converting to a Windows-based system:
    - a. Navigate to the /install\_dir/install directory.
    - b. Create a directory named zos\_partners.
    - c. Enter: /install\_dir/install/tp\_import/mfconvert.cmd -setup
- 2. Transfer the zos\_partcopy.jcl file to a mainframe JCL library.
- **3**. Clean up the file structure:
  - Review the partner file structure.
  - Delete any partners that are not needed after the conversion.
- 4. Customize the partcopy.jcl. Use this JCL to extract your partner files and FTP them to the zos\_partners directory created in step 1. This step:
  - Renames the records files using the .par, .icn, .ocn, and .crf extensions to prepare them for conversion.
  - Copies the Partner VSAM files to sequential files (partcopy JCL).
  - FTPs the sequential files to the zos\_partners directory (partcopy JCL).

#### Results

You can now convert the trading partner data.

## Convert zSeries Trading Partner Data About this task

**Note:** If converting to a Windows-based Sterling B2B Integrator installation, name the file with a suffix of .cmd and customize the contents for Windows command syntax (remove the #!/bin/sh and change slashes to back slashes).

To convert trading partner data:

#### Procedure

- 1. Navigate to the /install\_dir/install/tp\_import directory.
- 2. Edit the customized\_mf\_convert.sh script as needed to specify the trading partner or partners for which you want to convert data. Recommended strategy is to copy customized\_mf\_convert.sh to another file and customize the copy.

To customize the script, edit the following parameters as needed to define how you want to convert your data:

**Note:** Filename paths can be absolute or relative. You can specify these command line options in any order, except the -tp and -qualtp commands, which must be specified together in that order.

| Parameter                   | Description                                                                                                    | Example                                             |
|-----------------------------|----------------------------------------------------------------------------------------------------|-----------------------------------------------------|
| -vers version               | Valid zSeries version 6.0 or higher. Required.                                                                                                    | -vers 6.0                                           |
| -part <i>filename</i> .par  | Full path or filename of the<br>trading partner file. It must<br>have the .par extension.<br>Required.<br><b>Note:</b> Supported records are:<br>CONTROL, GP, and TC,<br>except GP!!!DFT and<br>TC!!!DFT.                                                            | -part partner.par                                   |
| -inbn <i>filename</i> .icn  | Full path or filename of the<br>inbound control number file.<br>It must have the .icn<br>extension. Enables the script<br>to convert all the .icn files in<br>this directory into an .xml<br>file. Required.                                                         | -inbn partner.icn                                   |
| -outbn <i>filename</i> .ocn | Full path or filename of the<br>outbound control number<br>file. It must have the .ocn<br>extension. Enables the script<br>to convert all the .ocn files in<br>this directory into an .xml<br>file. Required.                                                        | -outbn partner.ocn                                  |
| -crf filename.crf           | Full path or filename of the<br>cross reference (XREF) file. It<br>must have the .crf extension.<br>The PartnerIDs in this file<br>will be used as the SenderID<br>for the inbound envelope<br>definitions for the alias<br>partner-ID being processed.<br>Required. | -crf partner.crf                                    |
| -sEDI sysEDIcode            | Your Sterling Gentran:Basic<br>for zSeries system EDI code.<br>This code will be used as the<br>ReceiverID for the inbound<br>envelope definitions.<br>Required.                                                                                                    | -sEDI yourEDIcode                                   |
| -qualEDI qual               | Your Sterling Gentran:Basic<br>for zSeries system EDI code<br>qualifier. Optional.                                                                                                    | -qualEDI 99<br>where 99 is the partner<br>qualifier |

| Parameter                    | Description                                                                                                    | Example                                                          |
|------------------------------|----------------------------------------------------------------------------------------------------|------------------------------------------------------------------|
| -xmlout <i>filename</i> .xml | Full path or filename of the<br>.xml output file being<br>created. It must have the<br>.xml extension. This file<br>contains the output of all the<br>converted trading partner<br>records. Optional.<br>Consider specifying a<br>meaningful name for the                                                                                                    | -xmlout partner.xml                                              |
|                              | sinal sile. The default name is                                                                                                    |                                                                  |
| -rpt filename.rpt            | Full path or filename of the<br>report file created by the<br>utility. This report contains<br>information about the<br>conversion. Review this<br>report using a text editor to<br>determine if any errors or<br>warnings occurred during<br>the conversion. Optional.<br>Consider specifying a<br>meaningful name for the<br>report file. The default name<br>is meanurging met | -rpt partner.rpt                                                 |
| -tp tpCode                   | Trading partner code to<br>convert. You can specify one<br>or more. Optional. Must<br>include -qualtp option if<br>used.                                                                                                    | -tp VENDOR-1 VENDOR-2                                            |
|                              | trading partner code, Sterling<br>B2B Integrator converts all<br>trading partner codes.                                                                                                    |                                                                  |
| -qualtp qual                 | Trading partner code<br>qualifier used to generate<br>envelope definitions. You can<br>specify one or more.<br>Optional. Must be used if<br>using -tp option.                                                                                                    | -qualtp 99<br>where 99 is the trading<br>partner code qualifier. |

| Parameter            | Description                                                                                                    | Example      |
|----------------------|----------------------------------------------------------------------------------------------------|--------------|
| -send_recv send/recv | Send/Receive flag. Indicates<br>whether the conversion<br>utility will consider the Send<br>or Receive flag when<br>building envelopes. Optional.                                                              | -send_recv s |
|                      | <ul> <li>Options include:</li> <li>s – Create envelopes only<br/>for outbound partner<br/>records that have Send<br/>flag=Yes.</li> </ul>                                                                      |              |
|                      | <ul> <li>r – Create envelopes only<br/>for inbound partner<br/>records that have Receive<br/>flag=Yes.</li> </ul>                                                                                              |              |
|                      | <ul> <li>b – Use both flags. Create<br/>envelopes for all records<br/>that have either the Send<br/>or Receive flag set to Yes<br/>or that have both the Send<br/>and Receive flags set to<br/>Yes.</li> </ul> |              |
|                      | <ul> <li>i – Ignore flag status;<br/>generate all inbound and<br/>outbound envelopes.</li> </ul>                                                                                                    |              |
| unt mont without     | 1 is the default value.                                                                                                    | und ment a   |
| -rei_part rei/purt   | <ul> <li>r – Partner file is for a<br/>relationship mode partner.</li> </ul>                                                                                                    | -rer_part r  |
|                      | <ul> <li>p – Partner file is for a<br/>partner/qualifier mode<br/>partner.</li> </ul>                                                                                                    |              |
|                      | p is the default value.<br>Optional.                                                                                                    |              |

| Parameter                 | Description                                                                                                    | Example                                                                                                    |
|---------------------------|----------------------------------------------------------------------------------------------------|----------------------------------------------------------------------------------------------------|
| -env_name <i>envelope</i> | <ul> <li>Envelope naming<br/>conventions. Use one of the<br/>following four values to<br/>indicate the order in which<br/>you want the naming<br/>information to be included in<br/>the envelope name:</li> <li>pstei</li> <li>pstie</li> <li>pseit</li> <li>Where:</li> <li>p – partner ID and<br/>qualifier</li> </ul> | -env_name pstie<br>For examples of converted<br>envelope names using the<br>different naming<br>conventions, see Example<br>Converted Envelope Names<br>on page 24. |
|                           | <ul> <li>s – sender ID and qualifier</li> <li>i – inbound or outbound</li> <li>e – envelope indicator<br/>(interchange/group/<br/>transaction)</li> </ul>                                                                                                    |                                                                                                    |
|                           | <ul> <li>t – transaction, functional<br/>group or interchange<br/>(value of 1)</li> <li>Consider your naming<br/>conventions. If you already<br/>have trading partner data in<br/>Sterling B2B Integrator, you<br/>may not want to save new<br/>envelopes with the same</li> </ul>                                       |                                                                                                    |
|                           | Optional. If you do not<br>specify a naming convention,<br>the default is partner<br>ID_qualifier_envelope<br>description_sender<br>ID_qualifier_envelope<br>information_inbound or<br>outbound.                                                                                                    |                                                                                                    |
| -inb_bp inbound bp        | Business process model to be<br>used on inbound envelopes<br>included in this conversion.                                                                                                    | -inb_bp EDIFACTDeenvelope                                                                                                    |
| -inb_ebp inbound error bp | Business process model you<br>want to invoke for inbound<br>envelopes included in this<br>conversion, in case of errors.                                                                                                    | -inb_ebp alert                                                                                                    |
| -outb_bp outbound bp      | Business process model to be<br>used on outbound envelopes<br>included in this conversion.                                                                                                    | -outb_bp OverdueAckCheck                                                                                                    |

- **3**. Convert the data. Depending on your conversion type, use the appropriate command.
  - For UNIX, enter: *install\_dir*/install/tp\_import/customized\_mf\_convert.sh

• For Windows, enter: \install\_dir\install\tp\_import\ customized\_mf\_convert.cmd

*install\_dir*/install is the directory on the host computer where Sterling B2B Integrator is installed.

4. Verify that each value in the XML data is correct.

#### Results

You can now import the converted data into Sterling B2B Integrator.

#### **Example Converted Envelope Names**

For this example, for an outbound partner:

- Partner id = V63-VENDOR-BULK
- qual = spaces
- ISA Sender id = STERLING SFW
- qual = ZZ
- GS Sender id = SENDR-CODE qual = ZZ
- ISA and GS (SH functional group)

#### Default envelope naming convention output:

V63-VENDOR-BULK\_CONTROL\_STERLING SFW\_ZZ\_ISA\_IEA\_OUT

V63-VENDOR-BULK\_\_GPSH\_\_SENDR-CODE\_ZZ\_GS\_GE\_OUT

psite naming convention output:

V63-VENDOR-BULK\_STERLING SFW\_ZZ\_O\_1\_ISA

V63-VENDOR-BULK\_SENDR-CODE\_ZZ\_O\_SH\_GS

pstie naming convention output:

V63-VENDOR-BULK\_STERLING SFW\_ZZ\_1\_O\_ISA

V63-VENDOR-BULK\_SENDR-CODE\_ZZ\_SH\_O\_GS.

## Import Converted zSeries Data About this task

After you have converted your trading partner data, you can import the data into Sterling B2B Integrator. To complete the import process:

#### Procedure

- 1. Import the final.xml file (or the renamed .xml output file) into Sterling B2B Integrator.
- 2. Review the import report to determine whether any errors occurred in the import process. Any object having an error associated with it (see the STATUS column) is not successfully imported. Therefore, you must correct the error and import that envelope again.

**3**. Review imported document envelopes and control numbers, and, if necessary, modify them as needed.

**Note:** Required fields are not validated during the envelope import process. Therefore, the import report does not contain warning messages related to required fields that may be empty or contain invalid data. To validate, review imported envelopes using the document envelope edit function. Clicking **Next** as you move through the wizard validates the data and produces error messages for invalid data.

#### Results

You can now create complete trading partner profiles and code lists, and perform related map conversion tasks. Use the Map Editor Sterling Gentran:Server for zSeries map conversion utility to convert the maps.

**Note:** For more information about map conversion, see *Map-Related Considerations When Converting Trading Partner Data*.

## After Converting Trading Partner Data

## **Business Processes in Converted Envelope Definitions**

When converting trading partner data for use with Sterling B2B Integrator, you can include business processes in the trading partner envelope definitions, as follows:

- For business processes that are not specific to a trading partner, perform a mass change in the .xml file created by the conversion utility before importing the file into Sterling B2B Integrator.
- For business processes specific to a trading partner, you must manually edit all envelopes after importing them into Sterling B2B Integrator.

## Map-Related Considerations When Converting Trading Partner Data

The trading partner conversion utilities do not convert Electronic Data Interchange (EDI) map data. After converting trading partner data and importing the .xml file into Sterling B2B Integrator, open each transaction envelope definition created by the conversion (for example, ST or UNH envelopes) in Sterling B2B Integrator and change the selection for the Compliance Map so that it references the correct map.

Remember that you must convert all maps (except Windows maps) used with the trading partner data you converted, according to the appropriate map conversion procedures, and then check them in to Sterling B2B Integrator. The map conversion procedures detail the necessary tasks.

**Note:** Maps that will be checked into Sterling B2B Integrator cannot have names containing spaces. If your map names contain spaces you must change the names using one of the following strategies:

- Before importing the .xml conversion file into Sterling B2B Integrator, change the data by replacing the spaces with underscores.
- Manually edit the map names in the envelopes in Sterling B2B Integrator after conversion.

## Notices

This information was developed for products and services offered in the U.S.A.

IBM may not offer the products, services, or features discussed in this document in other countries. Consult your local IBM representative for information on the products and services currently available in your area. Any reference to an IBM product, program, or service is not intended to state or imply that only that IBM product, program, or service may be used. Any functionally equivalent product, program, or service that does not infringe any IBM intellectual property right may be used instead. However, it is the user's responsibility to evaluate and verify the operation of any non-IBM product, program, or service.

IBM may have patents or pending patent applications covering subject matter described in this document. The furnishing of this document does not grant you any license to these patents. You can send license inquiries, in writing, to:

IBM Director of Licensing

**IBM** Corporation

North Castle Drive

Armonk, NY 10504-1785

U.S.A.

For license inquiries regarding double-byte character set (DBCS) information, contact the IBM Intellectual Property Department in your country or send inquiries, in writing, to:

Intellectual Property Licensing

Legal and Intellectual Property Law

IBM Japan Ltd.

19-21, Nihonbashi-Hakozakicho, Chuo-ku

Tokyo 103-8510, Japan

The following paragraph does not apply to the United Kingdom or any other country where such provisions are inconsistent with local law: INTERNATIONAL BUSINESS MACHINES CORPORATION PROVIDES THIS PUBLICATION "AS IS" WITHOUT WARRANTY OF ANY KIND, EITHER EXPRESS OR IMPLIED, INCLUDING, BUT NOT LIMITED TO, THE IMPLIED WARRANTIES OF NON-INFRINGEMENT, MERCHANTABILITY OR FITNESS FOR A PARTICULAR PURPOSE. Some states do not allow disclaimer of express or implied warranties in certain transactions, therefore, this statement may not apply to you.

This information could include technical inaccuracies or typographical errors. Changes are periodically made to the information herein; these changes will be incorporated in new editions of the publication. IBM may make improvements and/or changes in the product(s) and/or the program(s) described in this publication at any time without notice.

Any references in this information to non-IBM Web sites are provided for convenience only and do not in any manner serve as an endorsement of those Web sites. The materials at those Web sites are not part of the materials for this IBM product and use of those Web sites is at your own risk.

IBM may use or distribute any of the information you supply in any way it believes appropriate without incurring any obligation to you.

Licensees of this program who wish to have information about it for the purpose of enabling: (i) the exchange of information between independently created programs and other programs (including this one) and (ii) the mutual use of the information which has been exchanged, should contact:

IBM Corporation

J46A/G4

555 Bailey Avenue

San Jose, CA 95141-1003

U.S.A.

Such information may be available, subject to appropriate terms and conditions, including in some cases, payment of a fee.

The licensed program described in this document and all licensed material available for it are provided by IBM under terms of the IBM Customer Agreement, IBM International Program License Agreement or any equivalent agreement between us.

Any performance data contained herein was determined in a controlled environment. Therefore, the results obtained in other operating environments may vary significantly. Some measurements may have been made on development-level systems and there is no guarantee that these measurements will be the same on generally available systems. Furthermore, some measurements may have been estimated through extrapolation. Actual results may vary. Users of this document should verify the applicable data for their specific environment.

Information concerning non-IBM products was obtained from the suppliers of those products, their published announcements or other publicly available sources. IBM has not tested those products and cannot confirm the accuracy of performance, compatibility or any other claims related to non-IBM products. Questions on the capabilities of non-IBM products should be addressed to the suppliers of those products.

All statements regarding IBM's future direction or intent are subject to change or withdrawal without notice, and represent goals and objectives only.

All IBM prices shown are IBM's suggested retail prices, are current and are subject to change without notice. Dealer prices may vary.

This information is for planning purposes only. The information herein is subject to change before the products described become available.

This information contains examples of data and reports used in daily business operations. To illustrate them as completely as possible, the examples include the names of individuals, companies, brands, and products. All of these names are fictitious and any similarity to the names and addresses used by an actual business enterprise is entirely coincidental.

#### COPYRIGHT LICENSE:

This information contains sample application programs in source language, which illustrate programming techniques on various operating platforms. You may copy, modify, and distribute these sample programs in any form without payment to IBM, for the purposes of developing, using, marketing or distributing application programs conforming to the application programming interface for the operating platform for which the sample programs are written. These examples have not been thoroughly tested under all conditions. IBM, therefore, cannot guarantee or imply reliability, serviceability, or function of these programs. The sample programs are provided "AS IS", without warranty of any kind. IBM shall not be liable for any damages arising out of your use of the sample programs.

Each copy or any portion of these sample programs or any derivative work, must include a copyright notice as follows:

© IBM 2015. Portions of this code are derived from IBM Corp. Sample Programs. © Copyright IBM Corp. 2015.

If you are viewing this information softcopy, the photographs and color illustrations may not appear.

#### Trademarks

IBM, the IBM logo, and ibm.com<sup>®</sup> are trademarks or registered trademarks of International Business Machines Corp., registered in many jurisdictions worldwide. Other product and service names might be trademarks of IBM or other companies. A current list of IBM trademarks is available on the Web at "Copyright and trademark information" at http://www.ibm.com/legal/copytrade.shtml.

Adobe, the Adobe logo, PostScript, and the PostScript logo are either registered trademarks or trademarks of Adobe Systems Incorporated in the United States, and/or other countries.

IT Infrastructure Library is a registered trademark of the Central Computer and Telecommunications Agency which is now part of the Office of Government Commerce.

Intel, Intel Iogo, Intel Inside, Intel Inside Iogo, Intel Centrino, Intel Centrino Iogo, Celeron, Intel Xeon, Intel SpeedStep, Itanium, and Pentium are trademarks or registered trademarks of Intel Corporation or its subsidiaries in the United States and other countries.

Linux is a registered trademark of Linus Torvalds in the United States, other countries, or both.

Microsoft, Windows, Windows NT, and the Windows logo are trademarks of Microsoft Corporation in the United States, other countries, or both.

ITIL is a registered trademark, and a registered community trademark of the Office of Government Commerce, and is registered in the U.S. Patent and Trademark Office.

UNIX is a registered trademark of The Open Group in the United States and other countries.

 $Java^{^{\rm TM}}$  and all Java-based trademarks and logos are trademarks or registered trademarks of Oracle and/or its affiliates.

Cell Broadband Engine is a trademark of Sony Computer Entertainment, Inc. in the United States, other countries, or both and is used under license therefrom.

Linear Tape-Open, LTO, the LTO Logo, Ultrium and the Ultrium Logo are trademarks of HP, IBM Corp. and Quantum in the U.S. and other countries.

Connect Control Center<sup>®</sup>, Connect:Direct<sup>®</sup>, Connect:Enterprise<sup>®</sup>, Gentran<sup>®</sup>, Gentran<sup>®</sup>:Basic<sup>®</sup>, Gentran:Control<sup>®</sup>, Gentran:Director<sup>®</sup>, Gentran:Plus<sup>®</sup>, Gentran:Realtime<sup>®</sup>, Gentran:Server<sup>®</sup>, Gentran:Viewpoint<sup>®</sup>, Sterling Commerce<sup>™</sup>, Sterling Information Broker<sup>®</sup>, and Sterling Integrator<sup>®</sup> are trademarks or registered trademarks of Sterling Commerce<sup>®</sup>, Inc., an IBM Company.

Other company, product, and service names may be trademarks or service marks of others.

## IBM.®

Product Number:

Printed in USA